# Guide d'installation

# Samsung Tizen 7

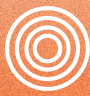

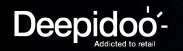

All rights reserved<sup>®</sup> 2024

Sommaire

# Introduction Schéma explicatif de la télécommande

Partie 1 :

Démarrage de la configuration

5

Partie 2 : 14

Installation de l'application

Partie 3 :

Configuration du réseau

19

Partie 4 :

### 22

4

Paramètres de l' écran

# Introduction

# Schéma explicatif de la télécommande

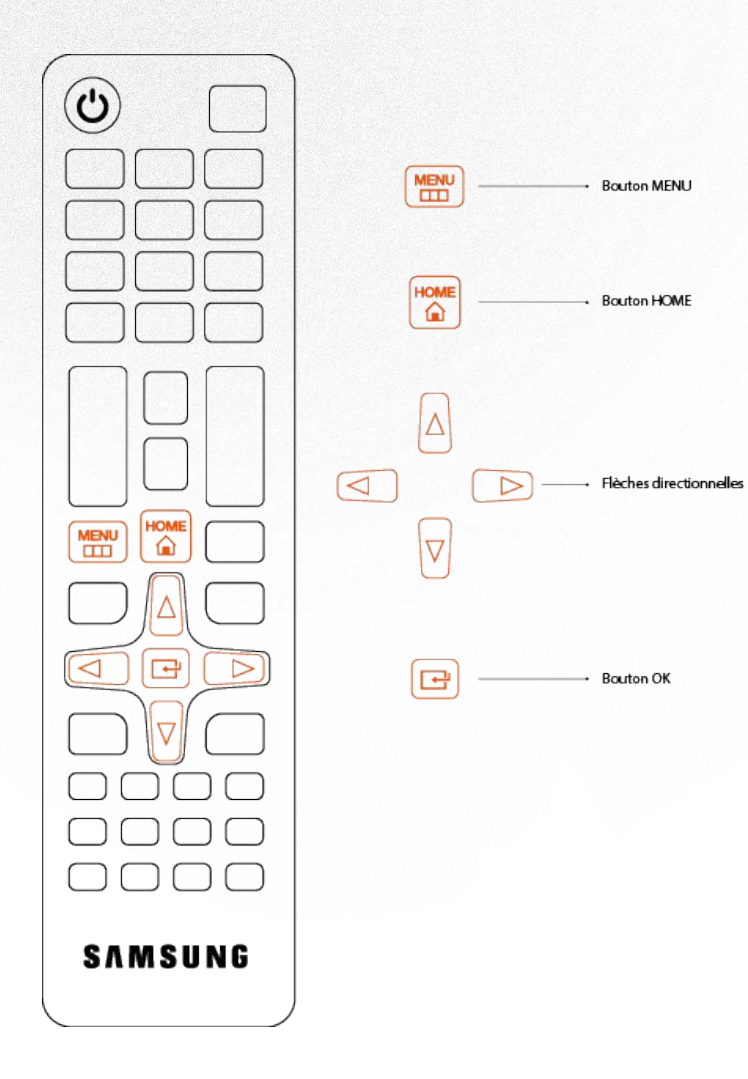

# Partie 1

# Démarrage de la configuration

### Langue

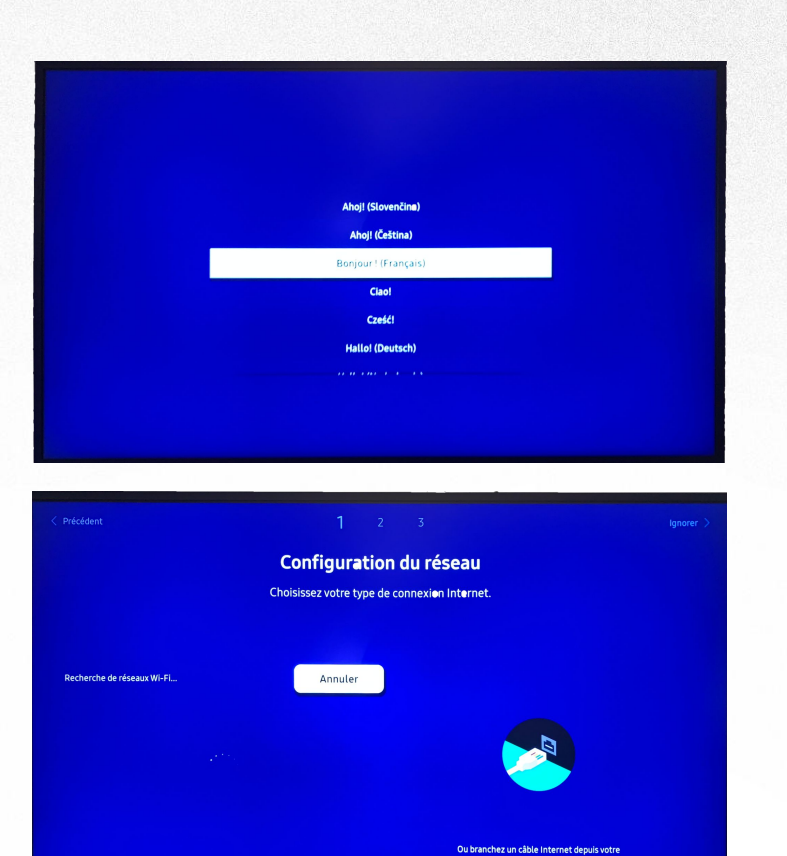

routeur.

Sélectionnez la langue "Français" et validez avec OK

L'écran va détecter la configuration réseau à utiliser

6

# Wifi

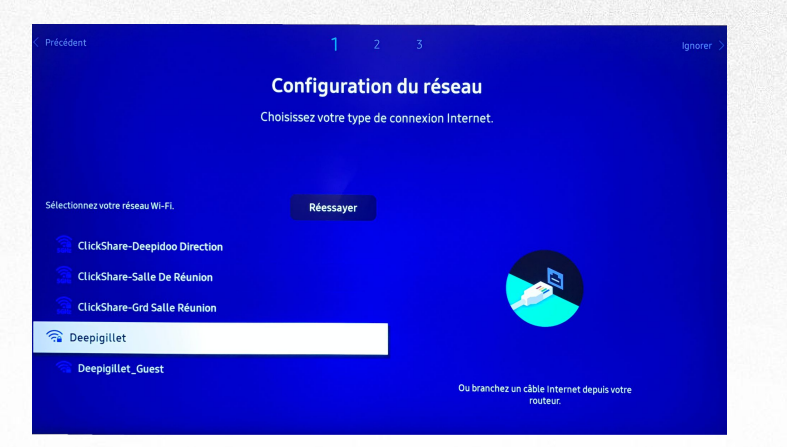

|                                 |           |          | <b>C</b> i<br>Choi | onfi<br>sissez | <b>gura</b><br>votre ty | tion | du r | <b>ésea</b><br>ion Inte | au<br>ernet. |     |       |  |
|---------------------------------|-----------|----------|--------------------|----------------|-------------------------|------|------|-------------------------|--------------|-----|-------|--|
| Sélectionnez votre réseau Wi-Fi |           |          |                    | Ré             | essayer                 |      |      |                         |              |     |       |  |
|                                 | Entrez le | mot de p | passe pou          | ır Deepig      | illet.                  |      |      |                         |              |     |       |  |
|                                 | *****     | *****    | ***                |                |                         |      |      |                         |              |     | 13/63 |  |
|                                 |           |          |                    | 4              |                         | 6    |      | 8                       |              | 0   | •     |  |
|                                 |           | @        | #                  | \$             | %                       |      | &    |                         |              |     | ABC   |  |
|                                 |           |          |                    |                |                         |      |      |                         |              |     |       |  |
|                                 |           |          |                    |                |                         |      |      |                         |              |     |       |  |
|                                 | \$        |          |                    | En             | glish                   |      |      | All                     | er à         | ) < |       |  |

#### Sélectionnez votre réseau Wifi

Renseignez votre mot de passe Wifi \*Si vous ne possédez pas le mot de passe, renseignez-vous auprès de votre service informatique.

### **Ethernet**

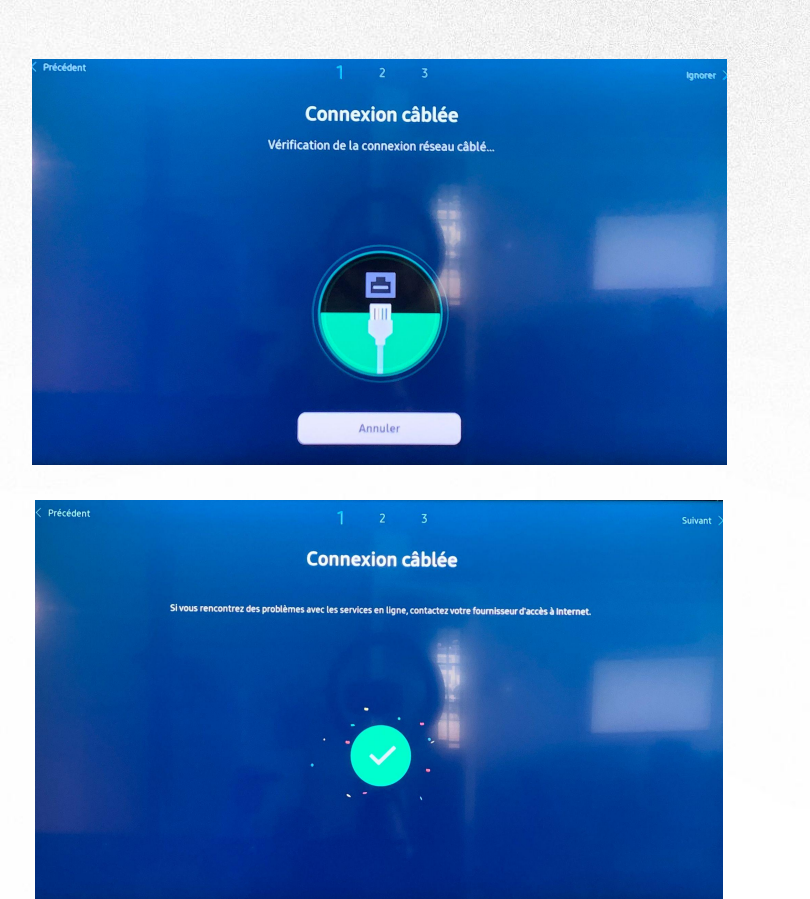

Si vous sélectionnez la connexion réseau par câble, celle-ci se fera automatiquement

# **Type d'installation**

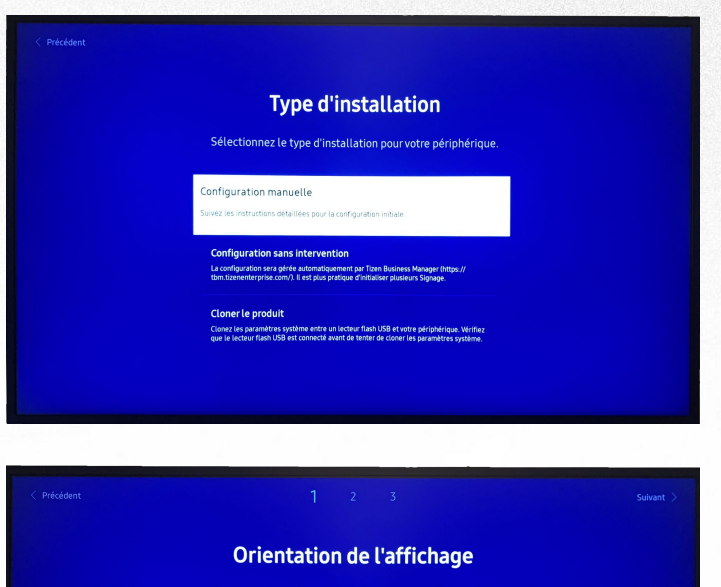

Sélectionnez l'orientation de votre écran. Le contenu et le menu à l'écran s'afficheront dans l'orientation sélectionnée.

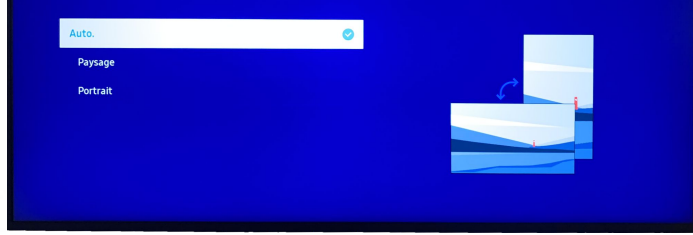

#### Sélectionnez "Configuration manuelle"

Sélectionnez l'orientation "Paysage" \*Il faut toujours sélectionner Paysage par défaut, même pour une installation en portrait.

# Sélection du lecteur

| Sélection du lecteur                                                                         |  |
|----------------------------------------------------------------------------------------------|--|
| Sélectionnez le type de lecteur le plus adapté à vos besoins.                                |  |
| MagicINFO S Player                                                                           |  |
| Lecteur VXT<br>Utilines Lecteur VXT comme lecteur principal bané sur le claud.               |  |
| Application personnalisée<br>Utiliser vatre propre application comme lecteur principal       |  |
|                                                                                              |  |
|                                                                                              |  |
|                                                                                              |  |
|                                                                                              |  |
|                                                                                              |  |
| Sélection du lecteur                                                                         |  |
| Sélection du lecteur                                                                         |  |
| <b>Sélection du lecteur</b><br>Sélectionnez le type de lecteur le plus adapté à vos besoins. |  |

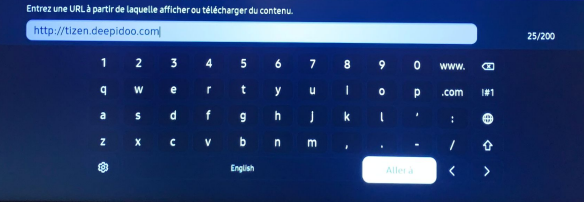

Sélectionnez "Application personnalisée"

Renseignez l'url: http://tizen.deepidoo.com

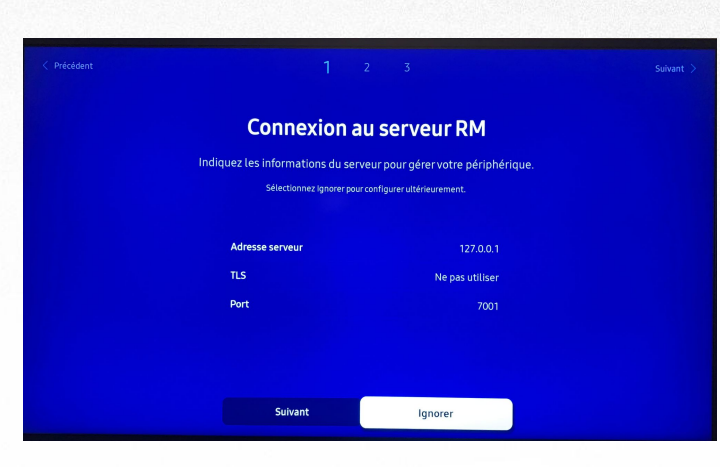

#### Ignorez directement cette étape

### **Paramètres**

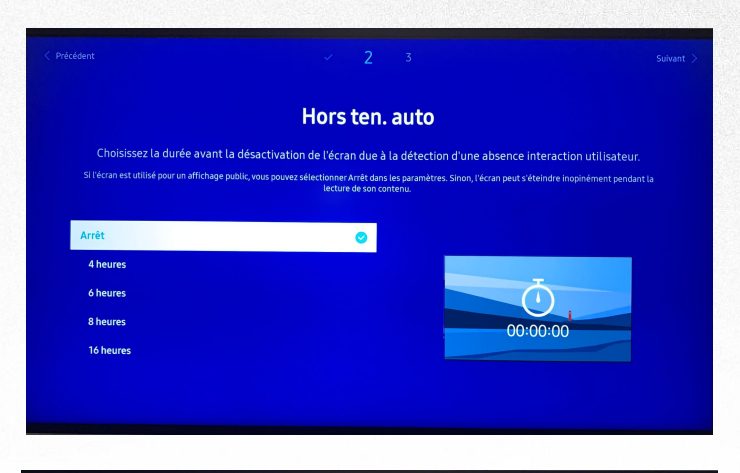

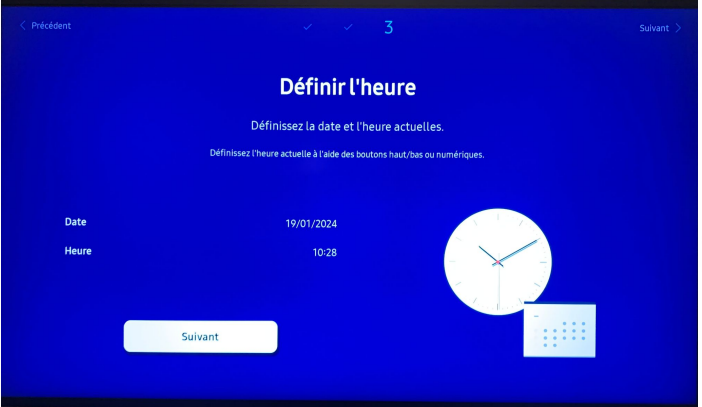

#### Sélectionnez "Arrêt"

#### Renseignez la bonne date et la bonne heure

### **Paramètres**

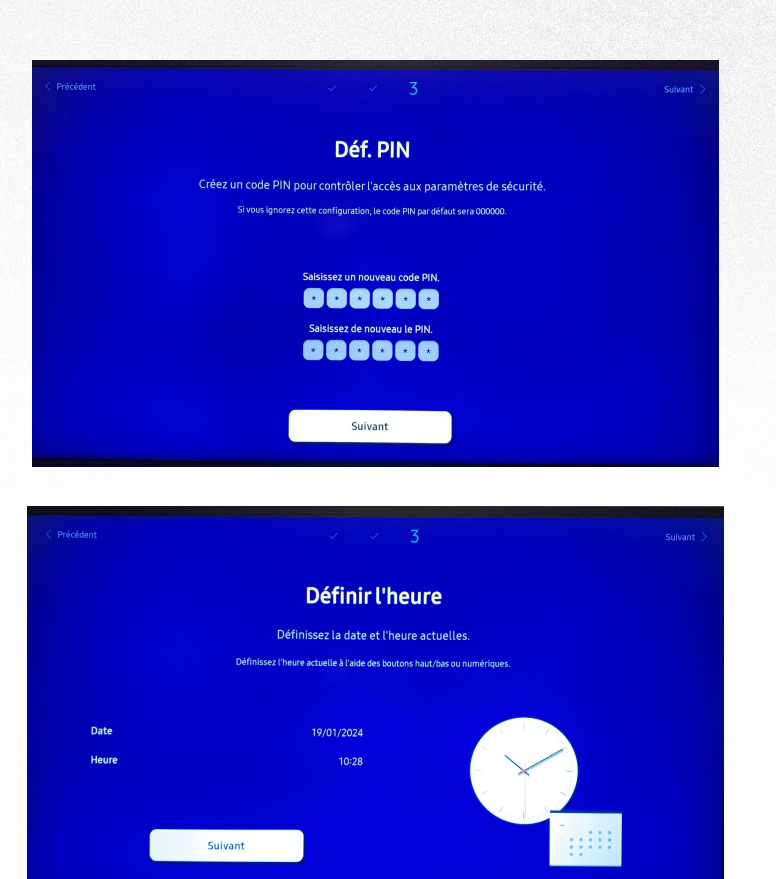

#### Renseignez un code pin

Renseignez la bonne date et la bonne heure

# Partie 2

# Installation de l'application

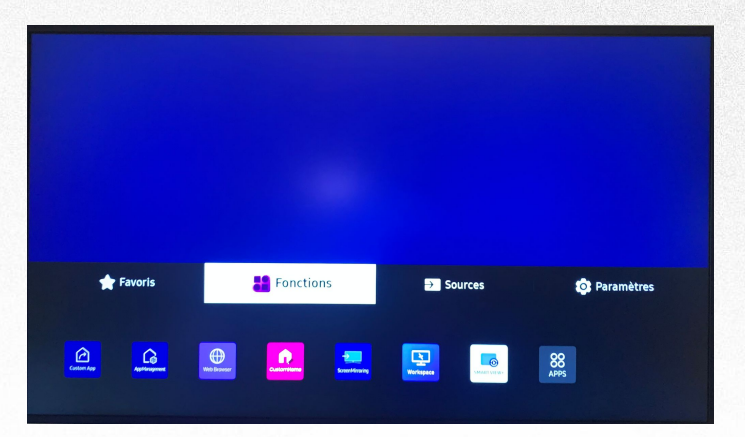

| Gestion des app                    | lications               |  |
|------------------------------------|-------------------------|--|
| ar l'application personnalisé ht   | tp://tizen.deepidoo.com |  |
| Installer à partir du périphérique | USB                     |  |
| Désinst.                           | DJTizen                 |  |
| Paramètre d'expiration             | 30 s                    |  |
| Mode Développeur                   | Arrêt                   |  |
|                                    |                         |  |
| OK                                 |                         |  |

Appuyez sur la touche HOME de la télécommande. Sélectionnez "Fonctions", puis "Custom App"

Sélectionnez le premier choix

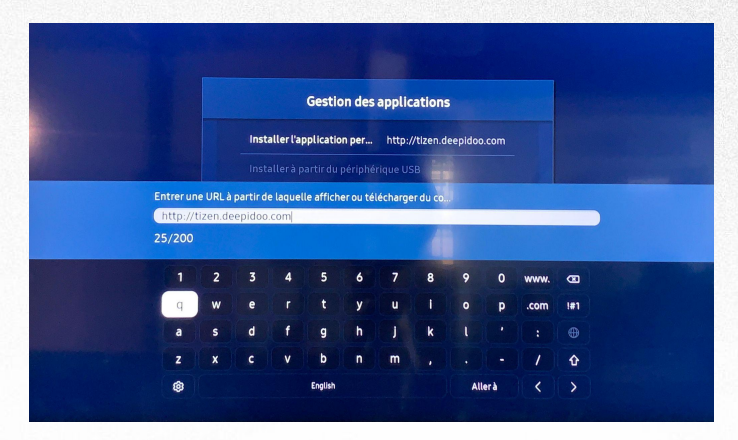

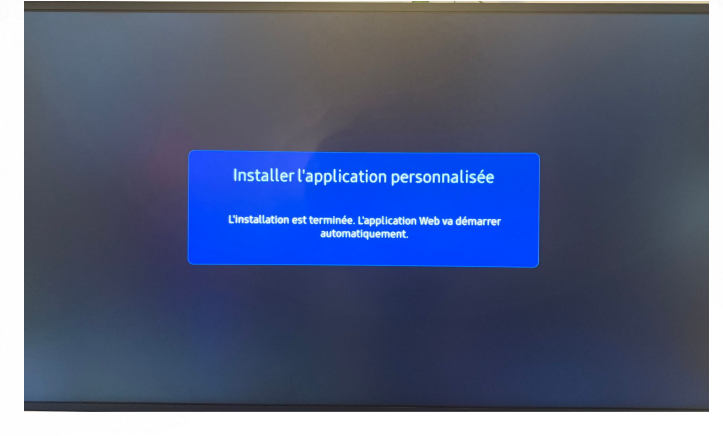

Si l'URL est déjà renseignée, faîtes directement "Aller à"

L'écran va installer et démarrer l'application

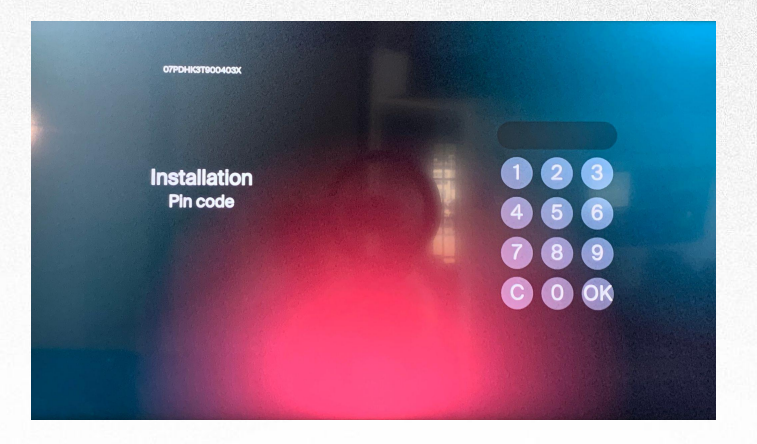

Renseignez le code PIN communiqué par Deepidoo par mail directement avec la télécommande

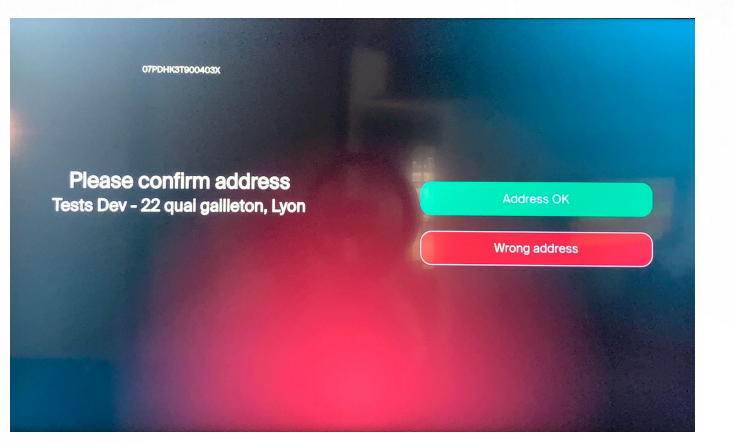

Validez l'adresse du magasin \*Par défaut, le choix est sur Wrong address

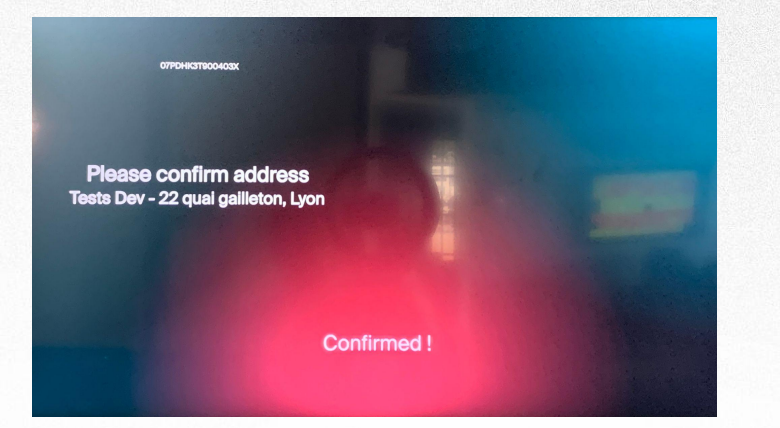

#### L'application confirmera son installation \*Si vous avez validé une adresse ne correspondant pas à votre magasin, contactez Deepidoo

# Deepidoo'-

L'écran va télécharger automatiquement le contenu pour le diffuser

# Partie 3

# Configuration du réseau

| *                    |                      |                   |                                     |                       |                          |                                |
|----------------------|----------------------|-------------------|-------------------------------------|-----------------------|--------------------------|--------------------------------|
| 📌 Favo               | oris                 | <b>Fonction</b>   | ns                                  | → Sources             |                          | Paramètres                     |
| 🔞<br>Tous les paramè | Deepigillet<br>Wi-fi | Cloner le produit | ID périphérique: 0<br>Paramètres ID | Arrêt<br>Mur d'images | D<br>Progr. act./désact. | ATTE<br>Arret<br>Téléscripteur |

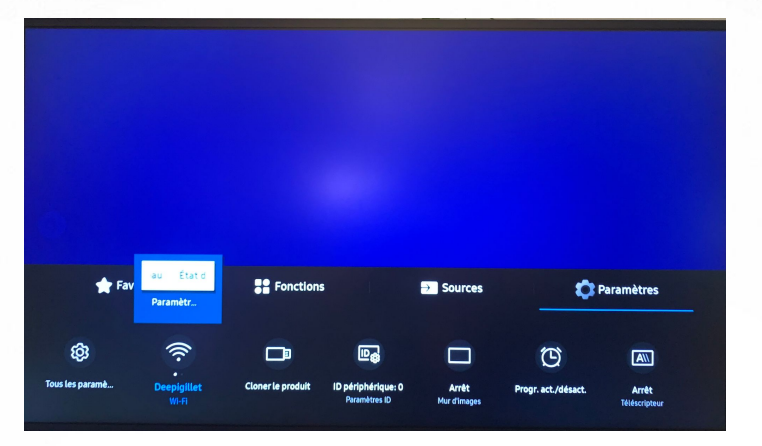

#### Appuyez sur HOME et sélectionnez "Paramètres"

Sélectionnez le deuxième choix puis flèche du haut pour "État du réseau"

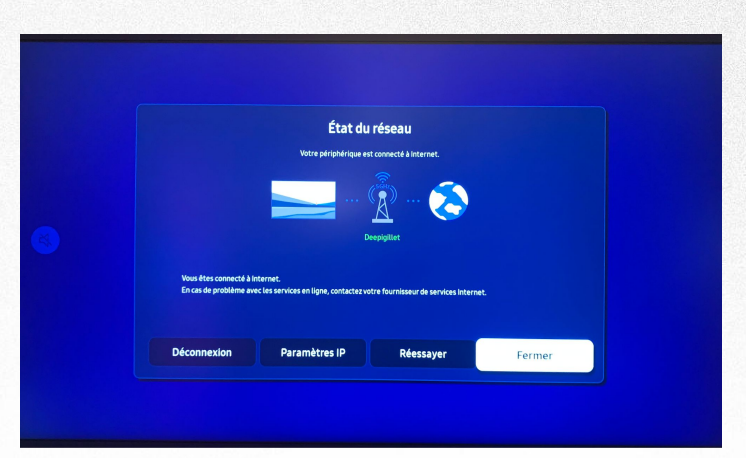

| Paramètres IP      |                    |  |  |  |
|--------------------|--------------------|--|--|--|
| Configuration IP   | Entrermanuellement |  |  |  |
| Adresse IP         | 0.0.0.0            |  |  |  |
| • Masque ss-réseau | 255.255.255.0      |  |  |  |
| • Passerelle       | 0.0.0.0            |  |  |  |
|                    |                    |  |  |  |
| Serveur DNS        | 0.0.0.0            |  |  |  |
| ок                 | Annuler            |  |  |  |

Par défaut, l'écran utilise une configuration en DHCP (automatique). Sélectionnez "Paramètre IP" pour modifier la configuration réseau

Pour modifier les IP, sélectionnez "Entrer manuellement" sur le premier choix et renseignez les IP nécessaires \*Les IP vous seront communiqués par votre service informatique.

# Partie 4

# Paramètres de l'écran

### Changement de source automatique

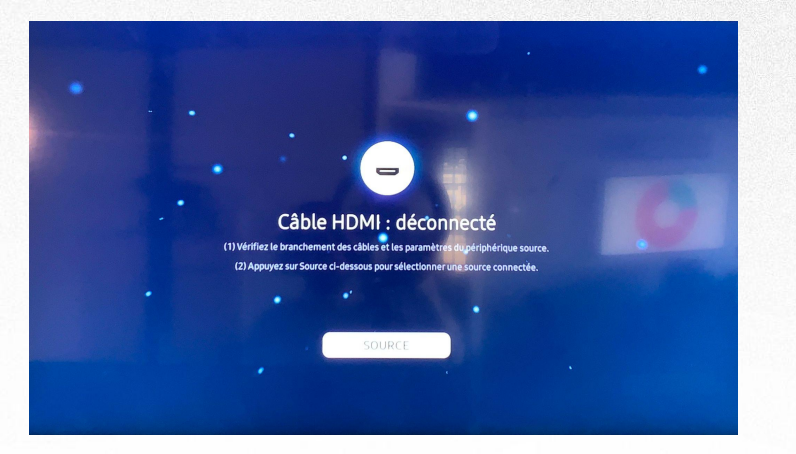

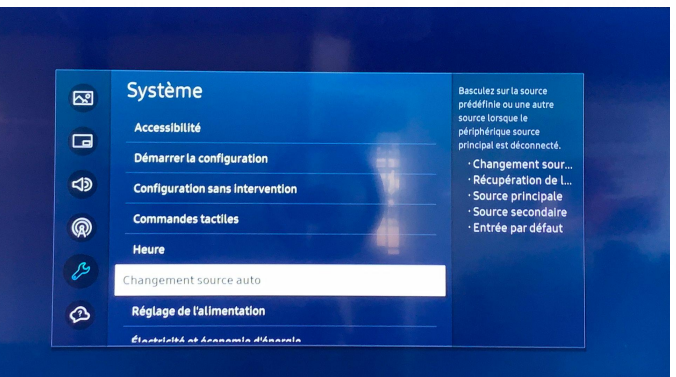

Dans le cas où cet écran apparaît après chaque démarrage de l'écran, Appuyez sur la touche MENU

Sélectionnez "Système" puis "Changement source auto"

# **Changement de source automatique**

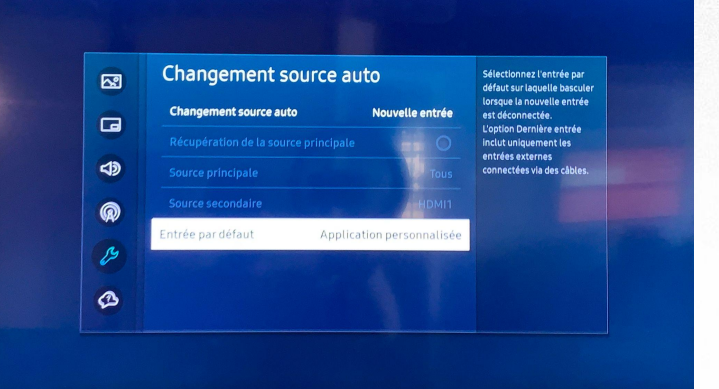

Renseignez les paramètres comme sur l'image ci-contre

# Economie d'énergie

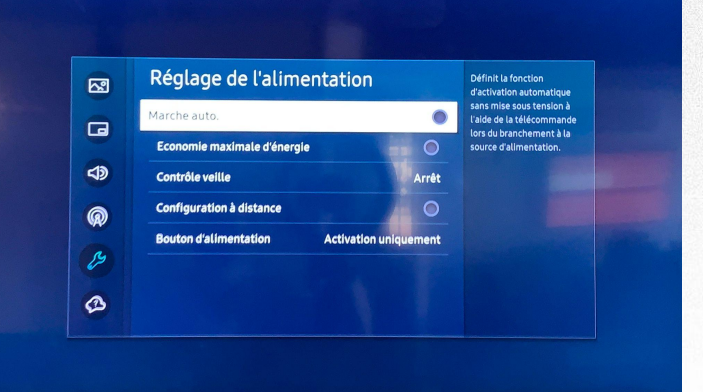

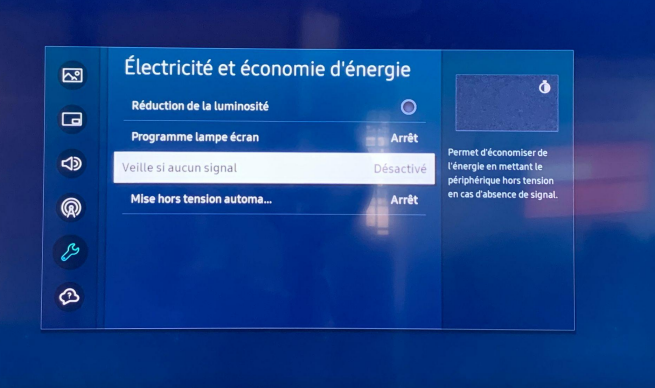

Toujours dans le menu "Système", sélectionnez "Réglage de l'alimentation" et configurez comme sur l'image ci-contre

Toujours dans le menu "Système", sélectionnez "Électricité et économie d'énergie" et configurez comme sur l'image ci-contre

# **Lire Via**

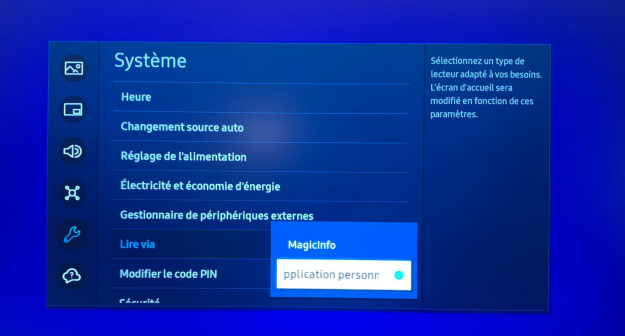

Dans le cas où, la touche HOME vous propose MagicInfo en premier choix, appuyez sur la touche MENU, rendez-vous dans "Système" et sélectionnez "Application personnalisée" dans le choix "Lire via"

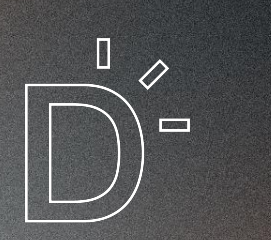

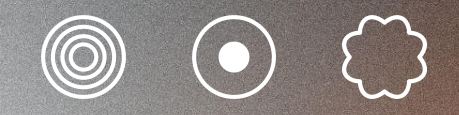

www.deepidoo.com

All rights reserved<sup>®</sup> 2024

+33 (0) 4 37 26 85 74 support@deepidoo.com